# スタッフ様用操作マニュアル【パソコン版】

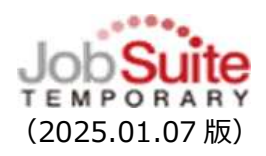

# 動画でも操作説明をご確認いただけますhttps://www.abi.co.jp/staff/webtime/<br/> 『JST (Job Suite TEMPORARY)』[パソコンの方]→O操作マニュアル→>>動<br/> 画で確認する場合はこちらよくあるお問合せhttps://sites.google.com/abi.co.jp/web/JST

# 【ログイン】

## https://www.js-temporary.jp/login.html?login=staff

ログイン をクリックします。 画面上の会社 ID、スタッフ ID、パスワードを入力し、 会社ID Abi001 ●会社 ID Abi001 (すべて半角) スタッフID ●スタッフ ID ( 例)00123456 ※「00」から始まる8桁のスタッフNO パスワード (給与明細のお名前の下の番号) ●初回パスワードは11111111 ✓ 会社ID、スタッフIDを保存する ※5回連続して間違うとロックされ、ログ ログイン インできなくなります。スタッフサポート スタッフID/パスワードを忘れた方はこちら センターまでご連絡ください。初回パスワ ードにリセットします。

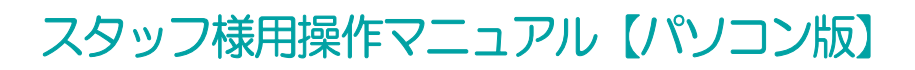

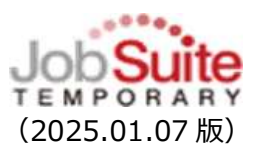

初回ログイン時にプロフィール画面が表示されます。

| 新パスワー          | -ド、メールアドレスを登録し、「更新」                                 | 更新 | をクリックします。                 |
|----------------|-----------------------------------------------------|----|---------------------------|
| プロフィール         |                                                     |    |                           |
| バスワードを変更して。    | ください。                                               |    | 登録されたメールアドレスに、 <b>勤怠の</b> |
| 基本情報           |                                                     |    | 由語が不認された提合の通知や勤合入         |
| 会社ID           | abilitycenter2020                                   |    | 中間の日間でもにに場日の通知で動意入        |
| スタッフID         | 00900006                                            |    | <b>力の依頼</b> が届きます。        |
| バスワード<br>      | *******<br>※半角a~z、A~Z、O~9使用可(記号不可)<br>※文字数は8~16文字まで |    | <br>  普段お使いの私用のメールアドレスを   |
| パスワード確認<br>※必須 | ************************************                |    | 登録ください。                   |
| 氏名力夕力ナ         | בלו בכי                                             |    |                           |
| 氏名             | 東予 花子                                               | _  |                           |
| メールアドレス        | Hanako@••••                                         |    |                           |
|                | 更新                                                  |    |                           |

### 【日々の勤怠を入力・申請】

### 1. 勤怠管理選択

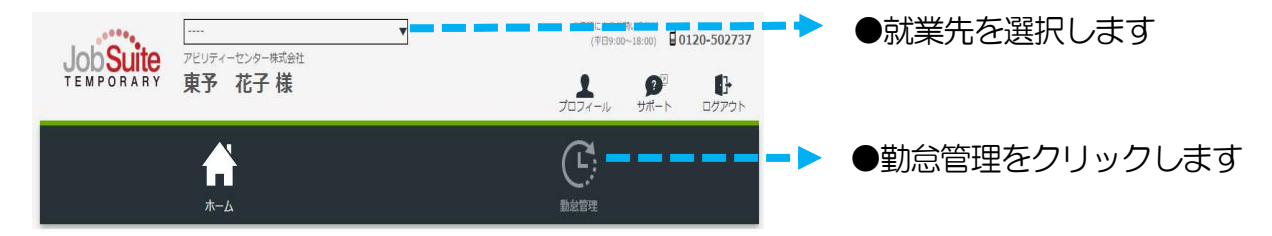

### 2. タイムシート選択

| 勤怠入力      |                   |                       |   |                  |
|-----------|-------------------|-----------------------|---|------------------|
| タイムシート選択  | R                 |                       |   |                  |
| 動怠月度      | 契約No.             | 就業期間                  |   |                  |
| 2022/07月度 | 05000001100900006 | 2022/07/01~2022/09/30 | > | ●該当の勤怠日度をクリックします |
| 2022/08月度 | 05000001100900006 | 2022/07/01~2022/09/30 |   |                  |

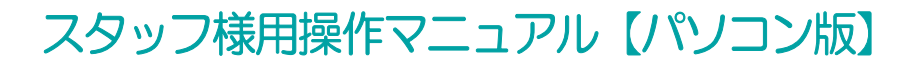

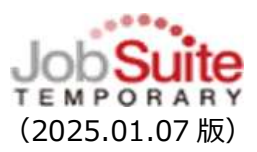

### 3. 勤怠入力

| ※当) | 月締日 | 1±7 | 0 | 全日の入り       | りを完了後 | é、『締E | 日申請』7 | ボタンを打   | 申してく | くだ | さい。   |                |                |         |          |          |     |       |
|-----|-----|-----|---|-------------|-------|-------|-------|---------|------|----|-------|----------------|----------------|---------|----------|----------|-----|-------|
|     | 月   | Ħ   | 曜 | 区分          | 実     | 働     | И     | 憩       |      | 奪  | 実働    | 休憩             | 看護介護           | 立替金     | 備考       | 補足       | 申請者 | ステータス |
|     |     |     |   |             | 始     | 終     | 始     | 終       | 追加   | -  |       | 深夜<br>休憩       |                | (円)     |          |          |     |       |
|     | 7   | 1   | 金 | 出勤          | 09:00 | 17:30 | 12:00 | 13:00   | 照会   |    | 07:30 | 01:00<br>00:00 | 00:00<br>00:00 | 0       | なし       | なし       | 本人  | 承認済   |
|     | 7   | 2   | ± | 休日 •        |       |       |       |         |      |    |       |                |                |         |          |          |     |       |
|     | 7   | 3   | B | 休日 •        |       |       |       |         |      |    |       |                |                |         |          |          |     |       |
|     | 7   | 4   | 月 | 出勤          | 09:00 | 18:30 | 12:00 | 13:00   | 照会   |    | 08:30 | 01:00          | 00:00<br>00:00 | 0       | なし       | なし       | 本人  | 承認済   |
| 4   | 7   | 5   | 火 | <b>(1</b> ) | 09:00 | 17:30 | 12:00 | 13:0    |      | 23 | 07:30 | 01:00<br>00:00 | 00:00<br>00:00 | • (     | 3)วะเ-   | なし       | 本人  | 承認済   |
| 申請  | 7   | 6   | 水 | 出勤,         | 09:15 | 17:45 | 12:00 | 13 : 00 | 大力   |    | 07:30 | 01:00<br>00:00 | 00:00<br>00:00 | 0<br>入力 | なし<br>入力 | なし<br>入力 |     |       |

①勤怠を入力する日の「区分」が間違いないか確認します。契約書の出勤予定日には「出勤」が 選択されています。状況に応じて「▼」を押し、変更します。

| 状況         | 区分 | 状況             | 区分  |
|------------|----|----------------|-----|
| 通常出勤       | 出勤 | 休日出勤した時        | 法休出 |
| 1日有給を取得する時 | 有休 | 就業予定日にお休みした時   | 欠勤  |
| 半日有休を取得する時 | 半休 | ・シフト制の場合)お休みの日 | 休日  |
|            |    | ・会社指定の休日       |     |

※特休、休出:使用できません。

②「実働/休憩」は契約時間があらかじめ入力されています。変更がある場合のみ修正します。

※休憩が複数回ある場合は「入力」(A)をクリックし、登録します。

③連絡事項がある場合は備考欄の「入力」(B)をクリックし、登録します。

④ 登録が完了したら (申請) をクリックします。

※区分を「休日」にした場合は「申請」ボタンは表示されません。

- 修正がない場合でも「申請」ボタンは必ず押してください。
- 特別休暇(健康診断、忌引き、コロナ休校など)を使って1日休む場合は、
   区分を「欠勤」にし、備考欄に内容の記載をお願いします。
- (!) 前日までの日々承認がされていなくても、申請は可能です。
- 月が替わっても勤怠の登録・申請は可能です。速やかに登録・申請をお願いします。

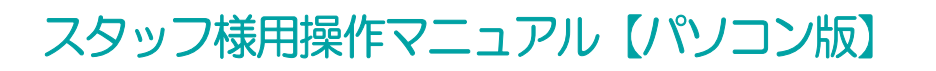

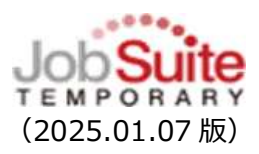

① 有給を取得した時は「区分:有給」を選択し「申請」をクリックします。(実働、休憩等の 入力は必要ありません。)

 半休を取得した時は「区分:半休」を選択、実際に仕事を開始した時間、終わった時間を入 カ「申請」をクリックします。

|   |   | 月 | B | 暏 | 区分   | ŧ     | €働    | 17 | 憩 |    | 在 爭<br>宅 | しょうしん 「働」 | 看護介護           | 立替金     | 備考       | 補足       | 申請者 | ステータス |
|---|---|---|---|---|------|-------|-------|----|---|----|----------|-----------|----------------|---------|----------|----------|-----|-------|
|   |   |   |   |   |      | 始     | 終     | 始  | 終 | 追加 |          | 深夜<br>休憩  |                | (円)     |          |          |     |       |
| 申 | 請 | 9 | 4 | 月 | 有休 🔹 |       |       |    |   |    |          |           |                |         | なし<br>入力 |          |     |       |
| Ħ | 請 | 9 | 5 | 火 | 半休 🔻 | 13:00 | 17:00 | :  | : | 入力 | 04:      | :00 00:00 | 00:00<br>00:00 | 0<br>入力 | なし<br>入力 | なし<br>入力 |     |       |

お 契約書の就業時間が複数時間帯あり、契約時間が異なる方は、 「有休」「半休」を選択した時は、備考欄に『通常勤務した際の時間(就業する予定だった 時間)』を記入ください。

### 【同じ企業で契約書が複数ある場合】

契約内容に応じて契約書が複数ある場合は勤怠を区別して入力する必要があります。契約内容 を確認後に該当する勤怠画面に入力・申請をします

|         | <b>ћ</b><br>т-д |                      |       | <b>2</b><br>管理 |
|---------|-----------------|----------------------|-------|----------------|
| 勤怠入力    | 勤怠入力            |                      |       |                |
| 勤怠照会・印刷 | タイムシート 202      | 22年10月               |       | 前月当月           |
|         | お業生             | 株式会社サンプル銀行・松山営業部・営   | 指揮命令者 | 愛媛太郎           |
|         | 3/07K76         | 業1課                  | 業務内容1 | 新法契約           |
|         |                 | 愛媛県松山市永代町123-456(土日祝 | 業務内容2 |                |
|         | 就業先住所           | 用)                   | 業務内容3 |                |
|         | 就業先TEL          | 000-000-0002         | 業務内容4 |                |

・就業場所が異なる場合は「就業先住所」で判断ください。

・就業場所が同じ場合は、住所の後ろに契約内容を記載しています。例)土日祝用、SV用

# スタッフ様用操作マニュアル【パソコン版】

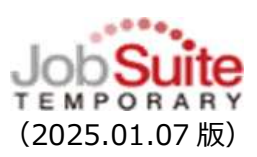

### 【締日の申請】

派遣先企業の締日と月末に締日申請をします。

(!) 就業先の締日が月末以外の場合は月2回、締日申請が必要です。

※派遣先企業の締日が不明な場合は営業担当に確認して下さい。

① 該当月の全ての日のステータスが承認済になっていなくても、締日の申請は可能です。

|                        |          |          |                         |            |            | - 2         |                     |              |       |                      |    |          |     |    |    |     |    |
|------------------------|----------|----------|-------------------------|------------|------------|-------------|---------------------|--------------|-------|----------------------|----|----------|-----|----|----|-----|----|
|                        |          |          |                         |            |            | C           | 日次申請                | 青をメー         | ール迫   | を信する                 | 5  |          |     |    |    |     |    |
|                        |          |          |                         |            |            |             |                     | ++++         | 11.62 | to down when may     |    |          |     |    |    |     |    |
|                        |          |          |                         |            |            |             | 에게 나나리              | 同位人一         | -162  | 51893                | 2  |          |     |    |    |     |    |
|                        |          |          |                         |            |            |             | and the s           | F2 X-        | -762  | 51896                | 2  |          |     |    |    |     |    |
|                        |          | ~~~~     |                         | カをミアダ      |            |             |                     |              | - 102 | 51言 9 名              | 2  |          |     |    |    |     |    |
| 当月締日                   | 131<br>8 | でのd<br>開 | 日の入                     | 力を完了物      | é、『締日      | 日申請』7       | ポタンを打               | <b>■</b> してく | くださ   | 51言 9 る<br>きい。<br>宇宙 | 休翁 | 石灌       | 立基全 | 備老 | 補足 | 由清考 | 77 |
| 当月 <del>締</del> 日<br>月 | ist<br>E | での含<br>曜 | <mark>き日の入</mark><br>区分 | 力を完了後<br>実 | €、『締日<br>倒 | 日申請』7<br>(4 | ポロ中。<br>ポタンを打<br>な顔 | 申セスー         | くださ   | 51回 9 で<br>さい。<br>実働 | 休憩 | 看護<br>介護 | 立替金 | 備考 | 補足 | 申請者 | ステ |

① 未申請(日付の左端に「申請」)がないことを確認します。

「申請」ボタンが残っていると、締日の申請はできません。

② 派遣先企業の締日と月末の勤怠入力後にそれぞれ

をクリックしま

締日申請